1-1 Pakkauksen tarkastus

1-2 Pakkausluettelo (vapaaehtoinen)

2-Asennus \*Katso asennusoppaan vaiheet 1–6\*

## 3-Lataa Joyshare-sovellus ja rekisteröidy

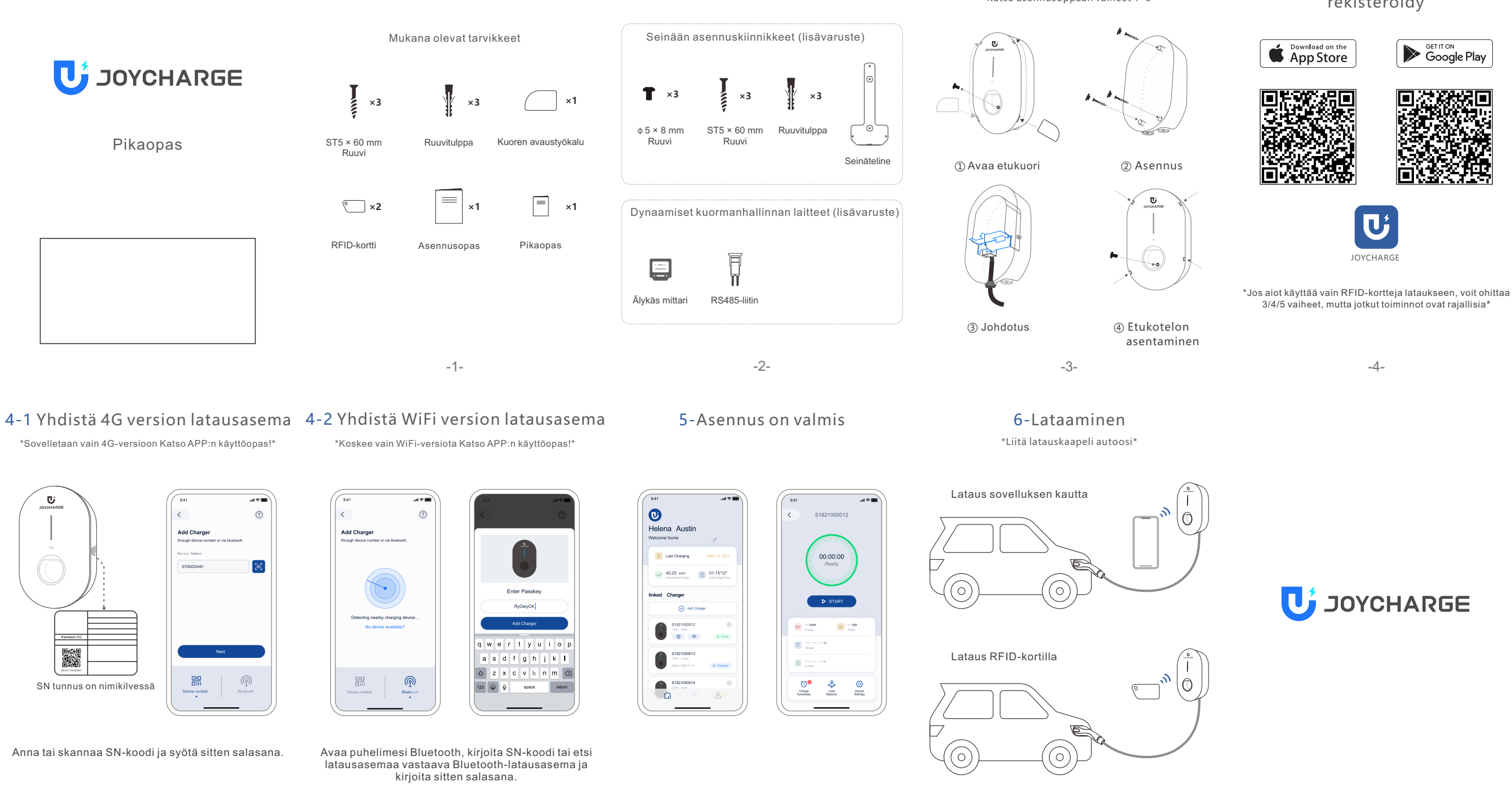

1-1 Förpackningsinspektion

1-2 Förpackningslista (frivillig)

**2-Montering**\* Se steg 1 till 6 i installationsguiden \*

## 3-Ladda ner Joyshare-appen och registrera dig

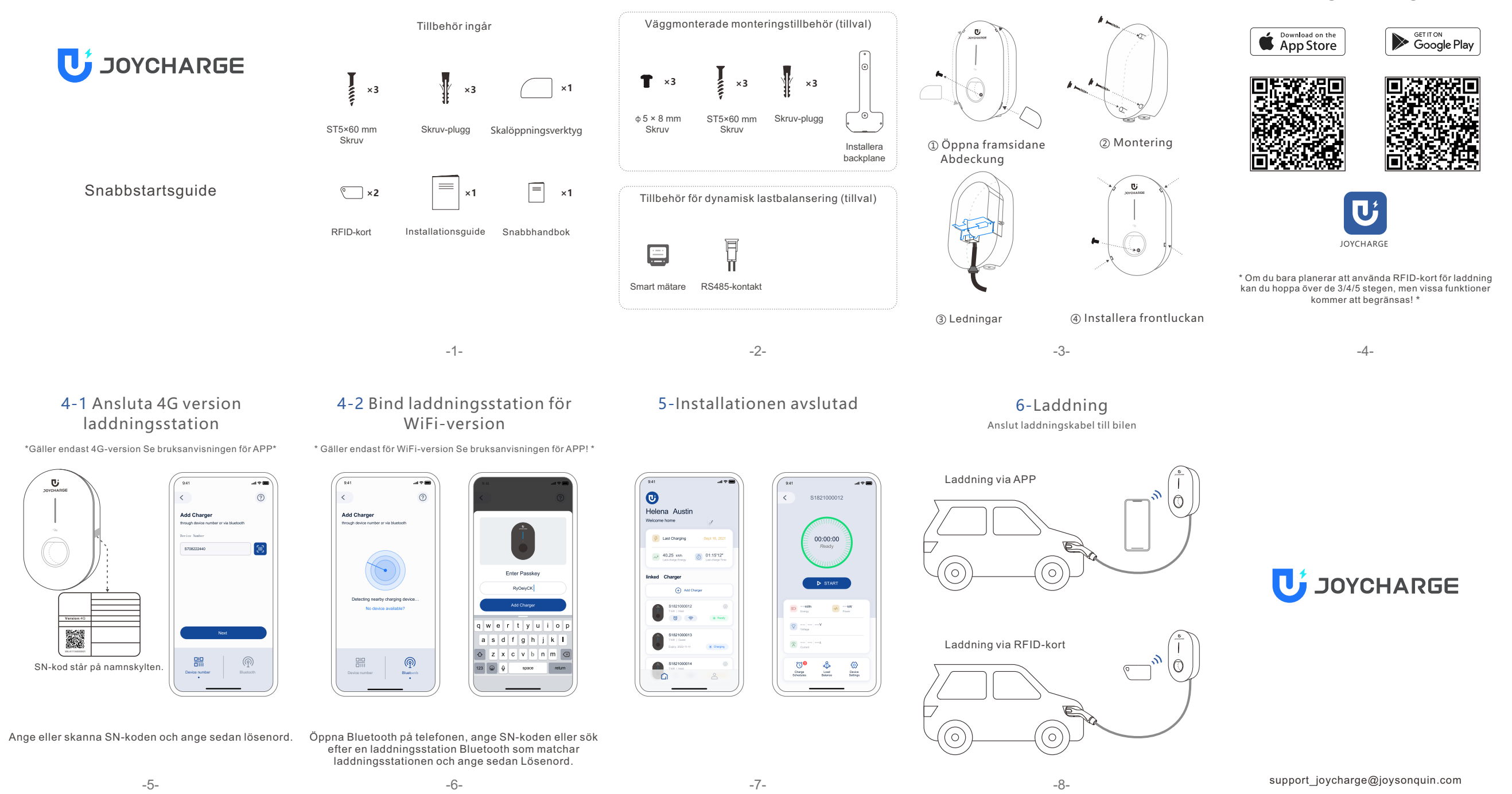